# FPGA exercise

8 July 2018 9 July 2018 (revised)

NOMACHI, Masaharu Osaka University, Japan

Zhen-An LIU Institute of High Energy Physics, China

# Outline

- Hardware Setup for the exercises
  - Key module
  - System setup
  - Communication with PI
  - Configuration with Web Browser
- Exercises

#### Hardware Setup for the exercises

## Key Module (Raspberry Pi + Space Pi)

• This is the Key module we use for the exercises

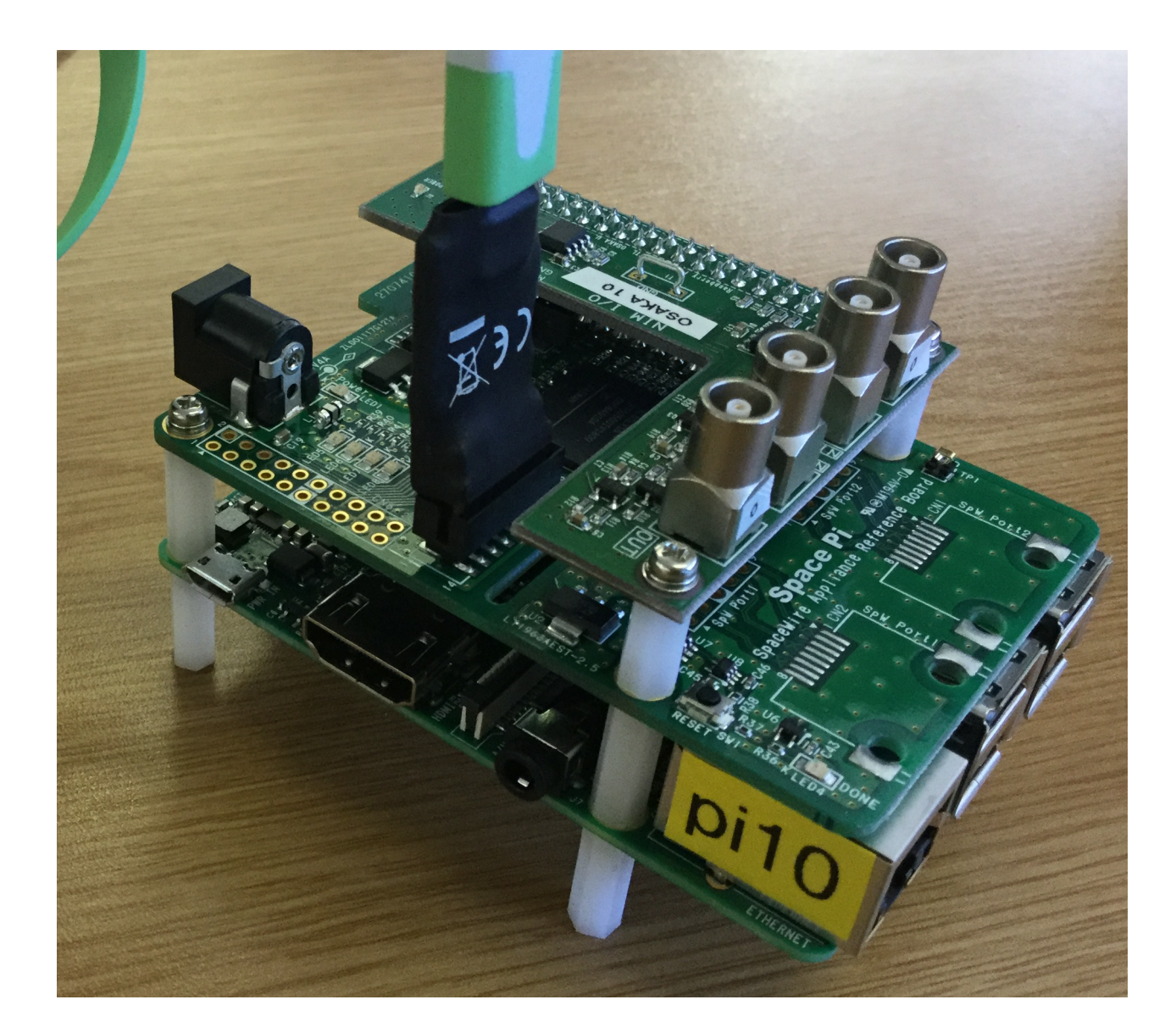

## More about the Module

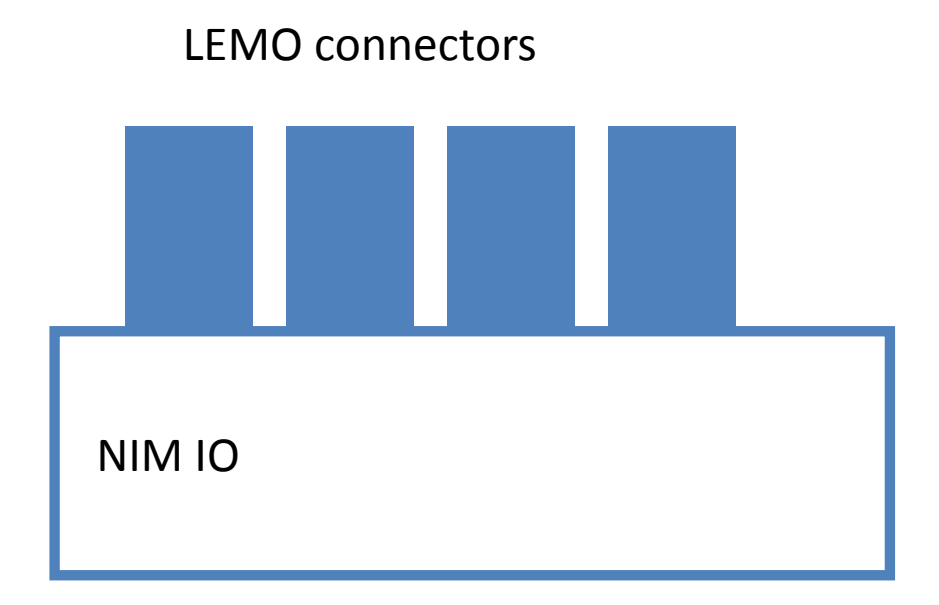

Space Pi (FPGA)

Raspberry Pi

• Remarks:

- 1. Conductor is not covered.
- 2. Be careful not to make short circuit.
- 3. conductor (such as cable) must be at the distance.

Touching board may cause problem(Stain reduce isolation, conductivity, etc.)

### System Setup 1.Terminal, 2.Scope, 3.Key Module

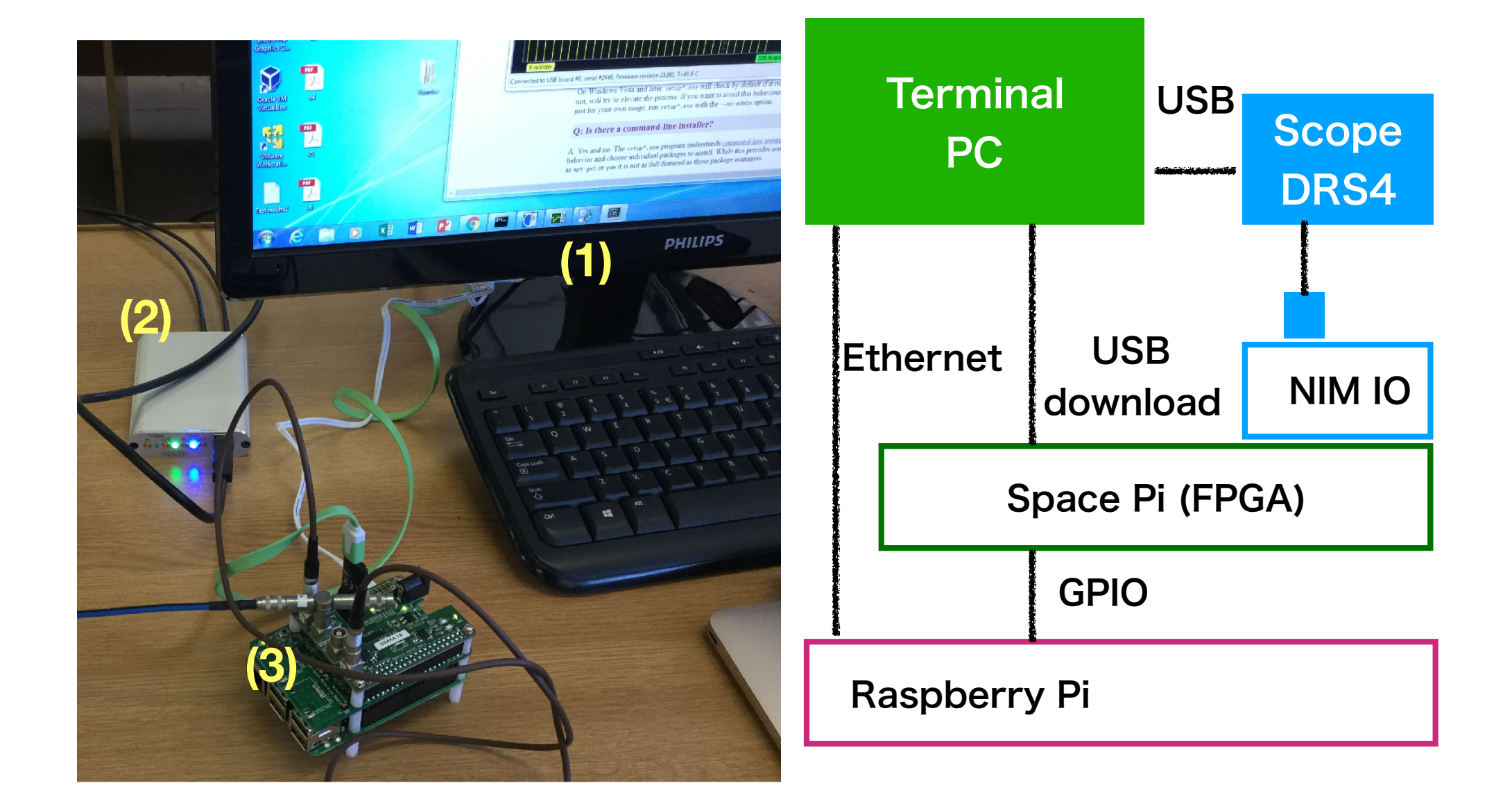

# Cautions

• How to Plug and Unplug the LEMO connectors

![](_page_6_Picture_2.jpeg)

![](_page_6_Picture_3.jpeg)

![](_page_6_Picture_4.jpeg)

## **Power Connection**

- Two options to power up the system
  - 5V USB power line to Raspberry Pi
  - 5V Adaptor line to the SpacePI
- Please Remember to connect only one power line
- On the exercise, we feed power on Raspberry Pi.

## **Communication with PI**

- From the Linux Window
  - Click on the Application, then
  - place the cursor on Favorite
  - Click on the Terminal, then
  - Type in ssh –l pi pixx.tlabs.ac.za
    - In Pixx, "xx" is ID number of your Raspberry Pi
  - Type in password CapeTown, then you are in Pixx
- Work on Plxx (Start Web server)
  - cd ~/fpgatutor/Server-GPIO
  - ./server-GPIO

# Configuration with Web Browser

- From the Linux Window
  - Click on the Application, then
  - place the cursor on Favorite
  - Click on the Firefox Web Browser, then
  - Type in http://pixx.tlabs.ac.za:8080/

- Change the state of GPIO output, press setup button.

# Signal Input/Outputs

- Two Inputs
- Two Outputs

![](_page_10_Figure_3.jpeg)

#### **Connection Details**

![](_page_11_Figure_1.jpeg)

## Web server configuration

![](_page_12_Figure_1.jpeg)

@ Raspberry Pi

type

```
cd fpgatutor/Server-GPIO
./server-GPIO
```

@ PC Web Browser

access

http://Pixx.tlabs.ac.za:8080/GPIO.html

#### ΙΟ

![](_page_13_Figure_1.jpeg)

# Image: Control of the second second

#### LED '0' = sink current to 0V (LED is ON) '1' = sink to 3.3V = no sink (LED is OFF)

![](_page_13_Figure_4.jpeg)

# Starting ISE

- Starting ISE by
  - Find the Vmware Workstation
    - Click on it to have a Workstation window.
    - Click on the Red Hat Enterprise Linux 7
    - Click on the Remind Me later and wait until the SCIENTIFIC LINUX comes up
    - Click on iThemba as username and input RTschool2018 as password to login
- Launch the PlanAhead 14.7
  - -Click on Applications on the windows corner, and then
  - -Click on the Terminal, and then type in
  - –./startXilinx.sh
- Open a project by
  - -Click on the Open Project
  - -Click on Desktop
  - -Click on Exercise
  - -Take one Exercise (Exercise\_1, Exercise\_2 and so on)
- Click on Exercise\_1 lcon then you are in the exercise

- Tutorial of ISE can be found on the Web.
- <u>https://www.xilinx.com/support/documentation/</u> <u>sw\_manuals/xilinx13\_2/ise\_tutorial\_ug695.pdf</u>
- Project is already prepared on the exercise.
- Please refer HDL part.

Learn How to program FPGA. How to connect input and output.

#### Exercise example

![](_page_17_Figure_1.jpeg)

```
entity Exercise 1 is
 Port (
 GLOBAL_RESETn : in std_logic;
 FPGA LED
                  : out std_logic_vector (3 downto 0);
 NIM_in : in std_logic_vector (1 downto 0);
 NIM_out : out std_logic_vector (1 downto 0);
 RaspPi GPIO18 : in std logic;
 RaspPi_GPIO19 : in std_logic;
 RaspPi_GPIO20 : in std_logic;
 RaspPi_GPIO21 : in std_logic;
 RaspPi_GPIO24 : out std_logic;
 RaspPi GPIO25 : out std logic;
 FPGA_CLK_50MHz : in std logic
);
end Exercise 1;
```

#### Practice

Ex1) Which color of LED is flashing? Change color.

Ex2) Watch pulsed output on the scope. Measure the pulse width.

Ex3) On/Off LED flashing according to GPIO 18

Ex4) Get "Flashing" from your neighboring Raspberry Pi and make "AND" with your "flashing". Connect them to LEDs.

Scheduled operation How to send data to Raspberry Pi Use Serial data link

# ASCII code

#### How to send data from FPGA to Raspberry Pi?

Universal asynchronous receiver-transmitter

| start bit bit 0 bit 0            | t1 k | oit 2      | ) k         | oit 3 | X   | bit 4 | ı ( | bit | 5   | ) k | oit 6 | X  | bit <sup>·</sup> | 7   | sto | p bit |            |    |
|----------------------------------|------|------------|-------------|-------|-----|-------|-----|-----|-----|-----|-------|----|------------------|-----|-----|-------|------------|----|
| Developete                       |      |            | lower 4 bit |       |     |       |     |     |     |     |       |    |                  |     |     |       |            |    |
| Baud rate                        |      |            | 0           | 1     | 2   | 3     | 4   | 5   | 6   | 7   | 8     | 9  | А                | В   | с   | D     | E          | F  |
| The number of digit in one secon | а.   | 0          | NUL         | SOH   | ѕтх | ЕТХ   | EOT | ENQ | ACK | BEL | BS    | HT | LF               | VT  | FF  | CR    | <b>S</b> 0 | SI |
| 10 digit (8 + start + stop)      |      |            | DLE         | DC1   | DC2 | DC3   | DC4 | NAK | SYN | ETB | CAN   | ЕМ | SUB              | ESC | FS  | GS    | RS         | US |
| for one character                |      | <b>t</b> 2 | SP          | !     |     | #     | \$  | %   | &   | •   | (     | )  | *                | +   | ,   | -     |            | /  |
|                                  |      | <b>D</b> 3 | 0           | 1     | 2   | 3     | 4   | 5   | 6   | 7 8 |       | 9  | :                | ;   | <   | =     | >          | ?  |
| Default in Raspberry pi          |      |            | @           | Α     | В   | С     | D   | E   | F   | G   | н     | I  | J                | К   | L   | м     | Ν          | 0  |
| = 115200                         |      | 5          | Р           | Q     | R   | s     | т   | U   | v   | W   | х     | Y  | Z                | [   | Ν   | ]     | *          | _  |
|                                  |      | 6          | •           | а     | b   | с     | d   | e   | f   | g   | h     | i  | j                | k   | 1   | m     | n          | 0  |

р

q r s t u v w x y z { | |

DEL

}

![](_page_22_Figure_0.jpeg)

# Sequence control

![](_page_23_Picture_1.jpeg)

Control the actions by schedule. wake up 6 am eat breakfast 7am and so on

signal t\_count signal b\_count

: std\_logic\_vector(19 downto 0); -- clock count : std\_logic\_vector(15 downto 0); -- bit count

constant baud : integer := 115200; constant f\_clock : integer := 50000000; constant t\_tick : integer := f\_clock/baud;

Tick for one digit = 50M/115.2 k = 434.03Scheduled by tick count 0 = start bit, 1 = bit 0, and so on

```
PROCESS (clock)
BEGIN
   IF clock'EVENT AND clock = '1' THEN
       IF t_count = t_tick THEN
          t_count <= X"00000";
          tick <= '1';
       ELSE
          t_count <= t_count + 1;
          tick <= '0';
       END IF;
   end if;
end process;
```

In the "process" connection is determined sequentially. Connection works simultaneously Not a sequential operation

```
PROCESS (clock)
BEGIN
     IF clock'EVENT AND clock = '1' THEN
          IF tick = '1' THEN
      b count <= b count+1;</pre>
               CASE b count IS
                   WHEN X"0000" => s_out <= '0';
                    WHEN X"0001" => s out <= ASCII char(0);
                   WHEN X"0002" => s_out <= ASCII_char(1);
                   WHEN X"0003" => s out <= ASCII char(2);
                   WHEN X"0004" => s out <= ASCII char(3);
                   WHEN X"0005" => s out <= ASCII char(4);
                    WHEN X"0006" => s out <= ASCII char(5);
                   WHEN X"0007" => s out <= ASCII char(6);
                   WHEN X"0008" => s_out <= ASCII_char(7);
                   WHEN OTHERS => s out <= '1';
               END CASE;
```

END IF; END IF; end process;

## Practice

Ex1) Change character to send.

Ex2) Change frequency to send.

Ex3) Set Baud rate to 20MHz, see "s\_out" on the scope. You don't need to run serial\_test. It does not work on such high speed.

Ex4) Change Character dynamically. Say, "0-1-2-3-4..."

State machine Hand shake (ping pong) How to control the operation by Raspberry Pi

# hand shake

![](_page_28_Figure_1.jpeg)

# hand shake

![](_page_29_Figure_1.jpeg)

- 2 signals represent 4 states uniquely.
- 2 states on each side.

# states on the FPGA

![](_page_30_Figure_1.jpeg)

#### 3 states need 2 bit state variable

![](_page_31_Figure_1.jpeg)

error

One odd state may exist. It is not reachable (true?)

#### Stupid state assignment Bad example

CONSTANT idle\_state : STD\_LOGIC\_VECTOR(2 DOWNTO 0) := B"000"; CONSTANT setup\_state : STD\_LOGIC\_VECTOR(2 DOWNTO 0) := B"110"; CONSTANT busy\_state : STD\_LOGIC\_VECTOR(2 DOWNTO 0) := B"101"; CONSTANT error\_state : STD\_LOGIC\_VECTOR(2 DOWNTO 0) := B"011";

Why Stupid ? To make error for the exercise, there are several stupid codes! (State assignment is one of them!)

#### The example causes Error.

Please exam the reason of the error and the frequency of the error.

There are several possibility to fix it. Which one is the best way?

![](_page_33_Figure_0.jpeg)

@ Raspberry Pi
type
cd fpgatutor/Exercise
./handshake-test "n"

Test hand shake "n" times.

## Practice

Ex1) Measure the frequency of error. How does is distribute? How about the average?

Ex2) Changing the state ID, error may disappear. However, it just hide the problem. It may depend on the environments. Someday, (in the most important mission) it may appear again. "Hidden problem is most dangerous bug". You must solve the problem. Not hide the problem.

Answer is "Synchronize external signal".

Please explain how the error occurred, how it is hidden, and how it is solved.

**FPGA** send Data on request

![](_page_36_Figure_0.jpeg)

#### **Open two terminal windows**

@ Raspberry Pi
 type
 cd fpgatutor/Exercise
 ./serial-test

@ Raspberry Pi type cd fpgatutor/Server\_GPIO ./server-GPIO @ PC Web Browser

access

http://pixx.tlabs.ac.za:8080/GPIO.html

## Practice

Ex1) Get pulse from your neighbor. Use it to trigger the transmission.

Ex2) On receiving pulse from your Pi, send "My". On receiving pulse from your neighboring Pi, send "His/Her".

EX3) Error may not happen, but bug is hidden. Please fix it.

See the hazard on the scope.

#### Hazard / Glitch

A hazard/glitch is a momentary unwanted transient output.

They occur due to unequal propagation delays along different signal paths.

![](_page_39_Picture_3.jpeg)

Hazard is very short pule. NIM output driver cannot be so fast to show correctly. However, you will see the dip.

#### Practice

Ex1) Observe NIM out 1 with scope. Logically, there should not have dip. Explain, why dip (hazard) happen.

Ex2)It can be solved by synchronizing the output. Observe NIM out 1 with scope. Explain the reason.

**UART output (Character)** 

Use the same setup as Exercise 2 A,B,C.....Z will be sent.

**UART output (Hexadecimal)** 

Hexadecimal number is sent. 12345 <CR><LF> is sent. Use the same setup as Exercise 2

Measure the pulse width.

Resolution is 20ns. Use tdc-test.c It generate a pulse on GPIO 21 and get measured pulse width in Hexadecimal number.

- Time is measured by counting clock signal.
- On "start", start count.
- On "stop", stop count.
- The result is sent to Raspberry Pi.
- Measure the interval of
  - Two NIM inputs
  - Pulse width of one NIM signal
  - Execution time of Raspberry Pi
  - As you like .....

| Pin | GPIO | FPGA | Usage (Pi)  | Usage (I/O) |               |
|-----|------|------|-------------|-------------|---------------|
| 27  | 0    | E1   |             |             |               |
| 28  | 1    | G3   |             |             |               |
| 3   | 2    | R1   | I2C         |             |               |
| 5   | 3    | P1   | I2C         |             |               |
| 7   | 4    | N1   | ·<br>·<br>· |             |               |
| 29  | 5    | D1   |             | NIM out 1   |               |
| 31  | 6    | C1   |             | NIM out 2   |               |
| 26  | 7    | H2   | SPI         |             |               |
| 24  | 8    | J3   | SPI         |             |               |
| 21  | 9    | H1   | SPI         |             |               |
| 19  | 10   | J1   | SPI         |             |               |
| 23  | 11   | F1   | SPI         |             |               |
| 32  | 12   | F2   |             | NIM in 1    |               |
| 33  | 13   | B1   |             | NIM in 2    |               |
| 8   | 14   | R2   | UART Tx     |             | in to FPGA    |
| 10  | 15   | P2   | UART Rx     |             | out from FPGA |
| 36  | 16   | E2   |             | <u> </u>    |               |
| 11  | 17   | M1   |             |             |               |
| 12  | 18   | N3   |             |             | To FPGA       |
| 35  | 19   | B2   |             |             | To FPGA       |
| 38  | 20   | C2   |             |             | Flash         |
| 40  | 21   | C3   | ·<br>·      |             | Pulse         |
| 15  | 22   | K1   |             |             |               |
| 16  | 23   | M2   |             |             |               |
| 18  | 24   | L3   |             |             | From FPGA     |
| 22  | 25   | K2   |             |             | from FPGA     |
| 37  | 26   | A2   |             |             |               |
| 13  | 27   | L1   |             |             |               |